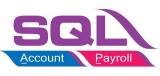

## Password Policy Setup

| 1. | Go to menu | : Tools | Options… | click on | Password | Policy. |
|----|------------|---------|----------|----------|----------|---------|
|----|------------|---------|----------|----------|----------|---------|

| Options         |                                                                                           | ×    |
|-----------------|-------------------------------------------------------------------------------------------|------|
| •               | Password Policy                                                                           |      |
| Password Policy | Maximum Password Age (days)                                                               |      |
| General         | Minimum Password Length                                                                   |      |
| BarCode         | Save Password History (0-5)                                                               |      |
|                 | ✓ at least one Upper Case letter (A-Z) ✓ at least one Lower Case letter (a-z)             |      |
| General Ledger  | ✓ at least one number (0-9) ✓ at least one non-alphanumeric character !\$%^&*()+=@~#<,>,? |      |
| Customer        |                                                                                           |      |
| Supplier        |                                                                                           |      |
|                 |                                                                                           |      |
|                 | OK Cancel                                                                                 | Help |

- 2. You can choose the following password requirement:
  - **Maximum Password Age (days):** number of days to expire and change password.
  - **Minimum Password Length:** password length cannot less than the minimum, eg. 8.
  - Save Password History (0-5): number of password history not allow to re-use
  - Password combination of
    - At least one Upper Case letter (A-Z)
    - At least one Lower Case letter (a-z)
    - At least one number (0-9)
    - At least one non-alphanumeric character !\$%^&\*()\_-+=@~#<,>.?

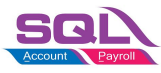

## New User - Reset Password

- 1. Go to menu : Tools | Maintain User.
- 2. Click on More (arrow key down), click Reset Password.

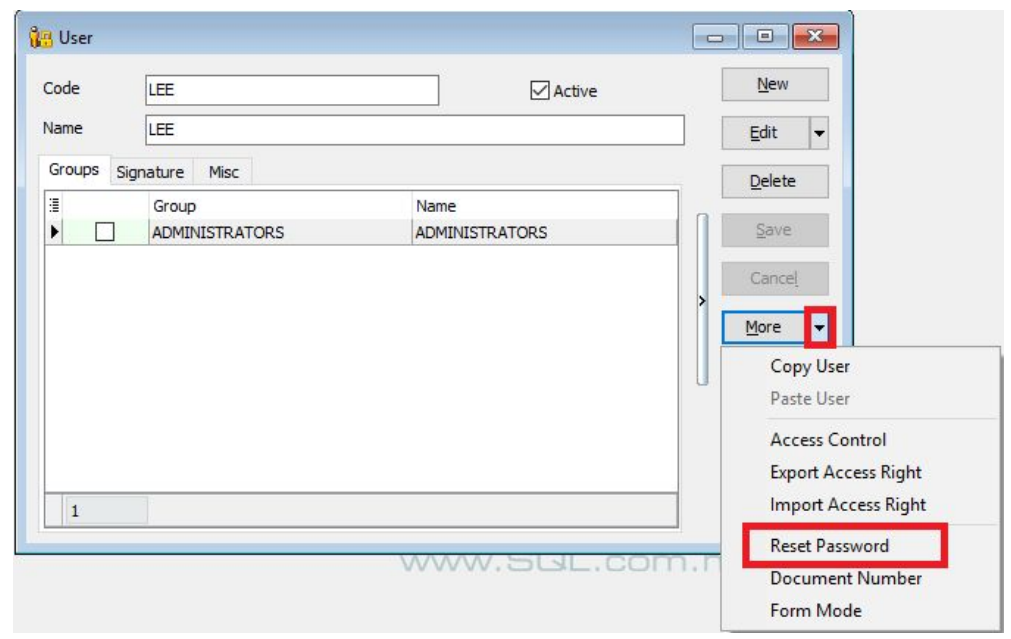

- 3. Click on More (arrow key down), click Reset Password.
- 4. New password auto generated.

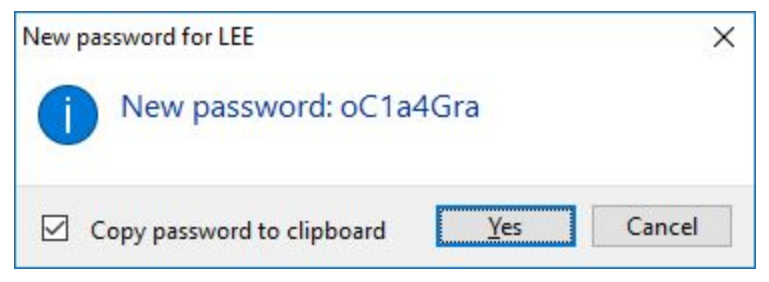

- 5. Press **Yes** (Copy password to clipboard = Tick).
- 6. You can press **Ctrl + V** to paste the New Password into email and send to the new user.

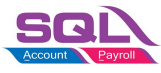

## **2-Steps Verifications Login**

1. Go to menu : File | 2-Steps Verification.

| Current passwo | ×          |             |   |
|----------------|------------|-------------|---|
| Please enter y | our curren | t password. |   |
|                |            |             | Ø |
|                | OK         | Cancel      |   |

- 2. Enter your current password, press **Ok** to proceed.
- 3. Choose an Authenticator device.

| SQL Account                    | × |
|--------------------------------|---|
| Choose an Authenticator device |   |
| → iPhone, iPad or iPod touch   |   |
| $\rightarrow$ Android Device   |   |
| $\rightarrow$ Windows Phone    |   |

- 4. Follow the instructions to install and setup the Authenticator in your hand-phone.
- 5. Each time login, you will require to enter the verification code generated from the Authenticator in your mobile phone.

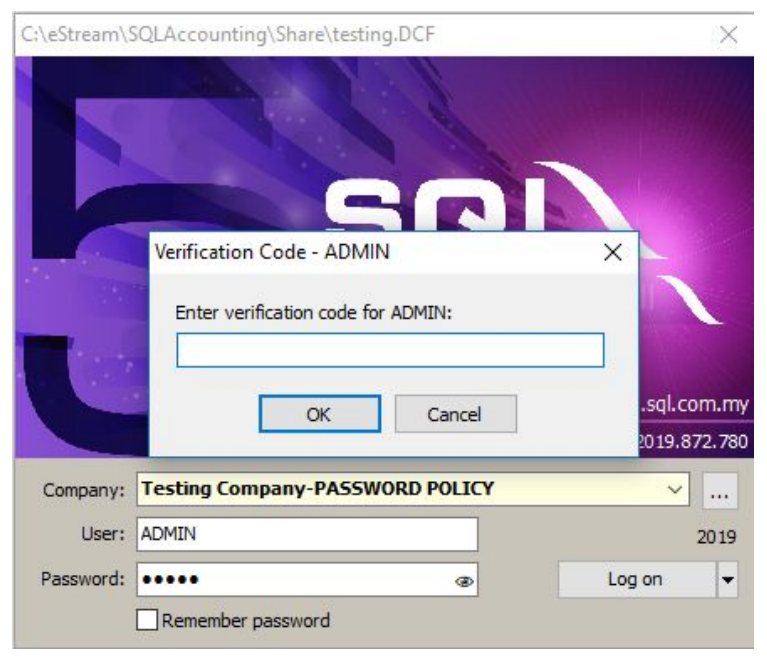